# Ripristino degli switch Catalyst 9000 in seguito a errori di aggiornamento

# Sommario

Introduzione **Prerequisiti** Requisiti Componenti usati Premesse Scenari di errore Cambia avvio alla versione precedente dopo il riavvio in modalità di installazione Passare alla modalità ROMMON dopo l'aggiornamento/il ricaricamento in modalità di installazione Converti da pacchetto a modalità di installazione Converti da Installazione a Modalità aggregazione File bin danneggiato Spazio insufficiente in Flash Scenari Di Errore Dello Stack (Mancata Corrispondenza V) Cambia avvio in ROMMON a causa della variabile Stack 1+1 Impossibile copiare/estrarre l'immagine del contenitore in uno degli switch membri al momento dell'aggiornamento Restrizioni relative alla modalità di installazione e alla modalità bundle Comandi per la piattaforma di richiesta legacy Miglioramenti ROMMON ROMMON - Consenti trasferimento file da/a USB/TFTP in modalità ROMMON Informazioni correlate

# Introduzione

In questo documento vengono descritti i problemi comuni che si verificano quando i dispositivi Catalyst serie 9000 vengono aggiornati e vengono fornite le istruzioni per il ripristino.

# Prerequisiti

### Requisiti

Cisco raccomanda la conoscenza dei seguenti argomenti:

Come aggiornare gli switch Catalyst serie 9000.

#### Componenti usati

Questo documento si basa sulla seguente versione hardware:

• Catalyst serie 9000 switch.

Le informazioni discusse in questo documento fanno riferimento a dispositivi usati in uno specifico ambiente di emulazione. Su tutti i dispositivi menzionati nel documento la configurazione è stata ripristinata ai valori predefiniti. Se la rete è operativa, valutare attentamente eventuali conseguenze derivanti dall'uso dei comandi.

### Premesse

\_\_\_\_\_

Gli switch Catalyst 9000 utilizzano il software Cisco IOS® XE e possono funzionare in due modalità, la modalità di installazione e la modalità bundle.

La modalità Install è la modalità più recente ed è quella consigliata. La modalità di installazione utilizza un file di provisioning dei pacchetti denominato packages.conf per avviare lo switch. Inoltre, nell'unità flash sono presenti diversi file .pkg che accompagnano i file packages.conf. Non è consigliabile modificare i file packages.conf e .pkg.

La modalità Bundle utilizza l'immagine Cisco IOS monolitica (file con estensione bin) per avviare lo switch. La modalità Bundle consuma più memoria rispetto alla modalità di installazione perché i pacchetti vengono estratti dal bundle e copiati nella RAM. Gli switch Catalyst 9000 possono essere eseguiti in entrambe le modalità.

Questo è l'output di esempio parziale di alcuni comandi per verificare la modalità di funzionamento. In modalità **INSTALL**:

Switch#show version | be Mode SW Version SW Image Mode Switch Ports Model \_\_\_\_\_ \_\_\_\_\_ \_\_\_\_\_ \_\_\_ \_\_\_\_ \* 2 60 C9500-12Q 16.12.4 CAT9K\_IOSXE INSTALL <-----Switch#show run | inc boot system boot system bootflash:packages.conf <-----</pre> Switch#show boot \_\_\_\_\_ Switch 1 Current Boot Variables: BOOT variable = flash:packages.conf; <-------snip--

Questo è l'output di esempio parziale di alcuni comandi per verificare la modalità di funzionamento. In modalità **BUNDLE**:

```
Current Boot Variables:
BOOT variable = bootflash:cat9k_iosxe.16.12.04.SPA.bin; <----- switch set to boot from .bin
image
--snip--
```

## Scenari di errore

#### Cambia avvio alla versione precedente dopo il riavvio in modalità di installazione

Questo problema può verificarsi se l'istruzione di avvio dello switch punta ancora a una versione precedente anziché a una nuova versione. Per verificare questa condizione, eseguire la procedura seguente:

Passaggio 1. Verificare la variabile di avvio con il comando show boot .

BOOT variable = flash:packages.conf Manual Boot = no Enable Break = yes Boot Mode = DEVICE iPXE Timeout = 0

Passaggio 2. Verificare la versione a cui appartiene il file con estensione conf corrente con il comando more flash:packages.conf | include pkg .

Switch#more flash:packages.conf | in pkg boot rp 0 0 rp\_boot cat9k-rpboot.17.03.02a.SPA.pkg iso rp 0 0 rp\_base cat9k-rpbase.17.03.02a.SPA.pkg iso rp 0 0 rp\_daemons cat9k-rpbase.17.03.02a.SPA.pkg iso rp 0 0 rp\_iosd cat9k-rpbase.17.03.02a.SPA.pkg iso rp 0 0 rp\_security cat9k-rpbase.17.03.02a.SPA.pkg iso rp 0 0 rp\_wlc cat9k-wlc.17.03.02a.SPA.pkg iso rp 0 0 rp\_webui cat9k-webui.17.03.02a.SPA.pkg iso rp 0 0 srdriver cat9k-srdriver.17.03.02a.SPA.pkg iso rp 0 0 guestshell cat9k-guestshell.17.03.02a.SPA.pkg boot rp 1 0 rp\_boot cat9k-rpboot.17.03.02a.SPA.pkg iso rp 1 0 rp\_base cat9k-rpbase.17.03.02a.SPA.pkg iso rp 1 0 rp\_daemons cat9k-rpbase.17.03.02a.SPA.pkg iso rp 1 0 rp\_iosd cat9k-rpbase.17.03.02a.SPA.pkg iso rp 1 0 rp\_security cat9k-rpbase.17.03.02a.SPA.pkg iso rp 1 0 rp\_wlc cat9k-wlc.17.03.02a.SPA.pkg iso rp 1 0 rp\_webui cat9k-webui.17.03.02a.SPA.pkg iso rp 1 0 srdriver cat9k-srdriver.17.03.02a.SPA.pkg iso rp 1 0 guestshell cat9k-guestshell.17.03.02a.SPA.pkg Passaggio 3. Se il file fa riferimento a una versione precedente, verificare che il file .conf sia corretto con i comandi dir flash: | include conf e more flash: .

switch.

```
Switch(config) #boot system flash:packages.conf
Switch#copy run start
Switch#reload
```

# Passare alla modalità ROMMON dopo l'aggiornamento/il ricaricamento in modalità di installazione

Passaggio 1. Collegare la console allo switch.

Passaggio 2. Controllare se il file .conf è presente nel flash.

Switch:dir flash:
Passaggio 3. Identificare il file .conf corretto.

Switch:more flash:packages.conf Passaggio 4. Avviare lo switch con il file .conf corretto

Switch:boot flash:packages.conf

**Suggerimento**: se non è possibile trovare il file con estensione conf corrispondente alla versione software corretta, avviare lo switch con il file con estensione conf corrispondente alla versione software precedente.

Nello scenario in cui il dispositivo rimane bloccato in ROMMON senza un'immagine valida, è possibile copiare il file tramite USB sullo switch o tramite TFTP:

• OPZIONE 1: è possibile effettuare il riavvio da una chiavetta USB con questo comando:

boot usbflash0:cat9k\_iosxe.16.12.01.SPA.bin

**Suggerimento**: la porta USB di tipo A supporta unità flash USB con capacità da 128 MB a 8 GB (sono supportati dispositivi USB con densità di porta di 128 MB, 256 MB, 1 GB, 4 GB e 8 GB) formattati con il file system FAT

 OPZIONE 2:la copia da un server TFTP è più elaborata. È necessario configurare il notebook come server TFTP e collegare un cavo Ethernet alla porta di gestione del dispositivo oppure collegare la porta di gestione del dispositivo a una porta di rete di un dispositivo funzionante. È quindi possibile configurare il dispositivo con l'immagine come server TFTP.

#### tftp-server flash:cat9k\_iosxe.16.12.01.SPA.bin

 Utilizzare un router/switch, poiché il server TFTP è preferibile, in modo da non doversi preoccupare di problemi relativi ai firewall di Windows o ai privilegi dell'account del computer. Dopo aver configurato il server TFTP, occorre configurarlo in ROMMON. IP\_ADDRESS=172.16.0.10 IP\_SUBNET\_MASK=255.255.255.0 TFTP\_SERVER=172.16.0.100

• Verificare la configurazione eseguendo il ping sul server TFTP.

ping 172.16.0.100

• Una volta stabilita la connettività, avviare il file sul protocollo TFTP.

boot tftp://172.16.0.100/cat9k\_iosxe.16.12.01.SPA.bin

#### Converti da pacchetto a modalità di installazione

Eseguire la procedura successiva per convertire la modalità operativa dalla modalità Pacchetto alla modalità di installazione:

| Procedur<br>a   | Comando o azione                                                                                            | Scopo                                                                                                    |
|-----------------|----------------------------------------------------------------------------------------------------|----------------------------------------------------------------------------------------------------|
| Passaggi<br>o 1 | attivare<br><b>Esempio:</b><br>switch <b>#enable</b>                                                        | Abilita la modalità di esecuzione privilegiata.<br>• Se richiesto, immettere la password.                                                                                                   |
| Passaggi<br>o 2 | show version<br><b>Esempio:</b><br>switch# <b>show version</b>                                              | Verifica la modalità di funzionamento                                                                                                    |
| Passaggi<br>o 3 | mostra avvio<br><b>Esempio:</b><br>switch# <b>show boot</b>                                                 | Visualizza il contenuto della variabile BOOT, il nome del file di<br>configurazione a cui punta la variabile CONFIG_FILE, il contenuto<br>variabile BOOTLDR e il registro di configurazione |
|                 |                                                                                                    | Rimuove la specifica dell'immagine del sistema di avvio.                                                                                                    |
| Passaggi<br>o 4 | nessun sistema di avvio<br>Esempio:<br>switch(config)#no boot<br>system                                     | <b>Nota</b> : prima di applicare il comando no boot system, accertar<br>che il file con estensione bin della versione Cisco IOS da usa<br>sia stato caricato.                               |
| Passaggi<br>o 5 | boot system switch all flash<br>Esempio:<br>switch(config)#boot system<br>switch all<br>flash:packages.conf | Aggiorna la variabile di avvio su tutti gli switch dello stack.                                                                                                    |
| Passaggi<br>o 6 | esci<br><b>Esempio:</b><br>switch(config)# <b>exit</b>                                                      | Esce dalla modalità di configurazione fino alla modalità superiore successiva nella gerarchia.                                                                                              |
| Passaggi<br>o 7 | memoria di scrittura<br>Esempio:<br>switch#write memory                                                     | Copia il file dall'origine alla destinazione.                                                                                                    |
| Passaggi<br>o 8 | installare aggiungere file<br>flash                                                                         | Espande singoli pacchetti software Cisco IOS XE e il file di provis<br>da un bundle specificato a una directory di destinazione specifica.                                                  |
|                 |                                                                                                    |                                                                                                    |

|                  | Esempio:<br>switch#install add file<br>flash:cat9k_iosxe.16.12.04.<br>SPA.bin activate commit<br>o<br>switch#install add file<br>flash:cat9k_iosxe.16.12.04.<br>SPA.bin activate<br>commit switch#install<br>ricaricare<br>Esempio: | <b>Nota</b> : se non si desidera completare l'aggiornamento in un u passaggio, è possibile suddividerlo in singoli passaggi |
|------------------|----------------------------------------------------------------------------------------------------|----------------------------------------------------------------------------------------------------|
| Passaggi<br>o 9  | Questa operazione può<br>richiedere un ricaricamento<br>del sistema. Continuare<br>[s/n]?                                                                                                    | Viene chiesto di confermare se si desidera effettuare il riavvio prir<br>che i dispositivi vengano ricaricati.              |
| Passaggi<br>o 10 | show version<br>Esempio:<br>switch#show version                                                                                                    | Verifica la modalità di funzionamento                                                                                       |
|                  |                                                                                                    |                                                                                                    |

In questo esempio viene illustrato come utilizzare il **pacchetto software** legacy **request platform** comando:

```
\texttt{Switch} \texttt{\texttt{#request platform software package expand file flash:image_name.bin}
```

**Nota**: nel processo di estrazione manuale, il file conf creato potrebbe essere denominato bin image nome\_file.conf. Identificare il file di configurazione corretto e impostare la variabile di avvio.

#### Converti da Installazione a Modalità aggregazione

Eseguire la procedura successiva per convertire la modalità operativa dalla modalità di installazione alla modalità bundle:

| Procedu<br>ra   | Comando o azione                                               | Scopo                                                                                                    |
|-----------------|----------------------------------------------------------------|----------------------------------------------------------------------------------------------------|
| Passagg<br>io 1 | attivare<br><b>Esempio:</b><br>switch# <b>enable</b>           | Abilita la modalità di esecuzione privilegiata.<br>• Se richiesto, immettere la password.                                                                                             |
| Passagg<br>io 2 | show version<br><b>Esempio:</b><br>switch# <b>show version</b> | Verifica la modalità di funzionamento                                                                                                    |
| Passagg<br>io 3 | mostra avvio<br><b>Esempio:</b><br>switch# <b>show boot</b>    | Visualizza il contenuto della variabile BOOT, il nome del file di configurazione a cui punta la variabile CONFIG_FILE, il contenuto variabile BOOTLDR e il registro di configurazione |
| Passagg<br>io 4 | nessun sistema di avvio<br><b>Esempio:</b>                     | Rimuove la specifica dell'immagine del sistema di avvio.                                                                                                    |

|                  | switch(config)# <b>no boot</b><br>system                               | <b>Nota</b> : prima di applicare il comando no boot system, accertar<br>che il file con estensione bin della versione Cisco IOS da usa<br>sia stato caricato. |
|------------------|------------------------------------------------------------------------|----------------------------------------------------------------------------------------------------|
| Passago          | boot system switch all flash<br>Esempio:<br>switch(config)#boot system |                                                                                                    |
| io 5             | switch all<br>flash:cat9k_iosxe.16.12.04.S<br>PA.bin                   | Aggiorna la variabile di avvio su tutti gli switch dello stack.                                                                                               |
| Passagg<br>io 6  | esci<br>Esempio:<br>switch(config)#exit                                | Esce dalla modalità di configurazione fino alla modalità superiore successiva nella gerarchia.                                                                |
| Passagg<br>io 7  | Esempio:<br>switch#write memory                                        | Copia il file dall'origine alla destinazione.                                                                                                    |
| Passagg<br>io 8  |                                                                        |                                                                                                    |
| Passagg<br>io 9  | ricaricare<br>Esempio:<br>switch#reload                                | Viene chiesto di confermare se si desidera effettuare il riavvio prin<br>che i dispositivi vengano ricaricati.                                                |
| Passagg<br>io 10 | show version<br>Esempio:<br>switch#show version                        | Verifica la modalità di funzionamento                                                                                                    |
|                  |                                                                        |                                                                                                    |

#### File bin danneggiato

Per evitare ciò, verificare il valore di checksum md5 prima di eseguire l'installazione del software. Se il valore del checksum md5 non corrisponde, copiare nuovamente il file bin nella memoria flash.

Switch#verify /md5 flash:

#### Spazio insufficiente in Flash

Per evitare ciò, eseguire un'operazione di pulizia del software prima dell'installazione. La sintassi del comando per la pulitura del software dipende dalla versione del codice su cui si trova lo switch.

Per la versione 16.6.3 e precedenti:

```
Switch#request platform software package clean
Per la versione 16.6.4 e successive:
```

#### Scenari Di Errore Dello Stack (Mancata Corrispondenza V)

Se il valore V non corrisponde, il software installato sullo switch è diverso da quello attivo, come mostrato nell'output del comando:

2 Member 701f.5300.fa00 15 V01 V-Mismatch <--- Indicates a version mismatch

In modalità di installazione è possibile risolvere il problema con il comando auto-upgrade. Lo scopo della funzione di aggiornamento automatico è quello di consentire l'aggiornamento di uno switch a un'immagine software compatibile, in modo che lo switch possa unirsi allo stack. Quando un nuovo switch cerca di unirsi a uno stack, lo switch attivo esegue il controllo della compatibilità. Ciascun membro dello stack invia i risultati dei controlli di compatibilità allo switch attivo, che li utilizza per determinare se lo switch può unirsi allo stack. Se il software sul nuovo switch è incompatibile con lo stack, il nuovo switch entra in modalità di mancata corrispondenza delle versioni (modalità VM). Se la funzione di aggiornamento automatico è abilitata sullo stack corrente, lo switch attivo aggiorna automaticamente il nuovo switch con la stessa immagine software installata su un membro dello stack compatibile. L'aggiornamento automatico viene avviato pochi minuti dopo il rilevamento di una mancata corrispondenza del software.

Èpossibile attivare l'aggiornamento automatico con software auto-upgrade enable del comando di configurazione globale sul nuovo switch.

**Nota**: l'autoaggiornamento è disabilitato per impostazione predefinita. La funzione di autoaggiornamento non è disponibile in modalità bundle. Lo stack di switch deve funzionare in modalità di installazione.

Se è attiva la modalità bundle, procedere come segue:

Passaggio 1. Rimuovere lo switch non corrispondente dallo stack.

Passaggio 2. Aggiornarlo alla versione corretta.

Passaggio 4. Impostare la variabile di avvio sul file bin corretto e salvare la configurazione.

Passaggio 5. Spegnere lo switch, collegare i cavi dello stack e accendere lo switch.

#### Cambia avvio in ROMMON a causa della variabile Stack 1+1

È possibile identificare questa condizione se il dispositivo visualizza i seguenti log: :

```
Validate packages: SHA-1 hash:
calculated 550C9730:667B2788:DD6F6B06:D0FFA819:01A315DA
expected 550C9730:667B2788:DD6F6B06:D0FFA819:01A315DA
Both links down, not waiting for other switches
Switch number is 2
Chassis 2 reloading, reason - Active/standby selection failed in 1+1 Mode
<<<<<<
Feb 19 20:06:55.572 FP0/0: %PMAN-5-EXITACTION: Process manager is exiting: reload fp action
requested
Feb 19 20:06:57
```

```
Initializing Hardware...
Ripristino:
```

Passaggio 1. Annullare la variabile Stack 1+1.

Switch:unset STACK\_1\_1 Passaggio 2. Dopo aver disimpostato la variabile bootloader Stack 1+1, usare il comando boot in modo che lo switch possa avviarsi dalla variabile di avvio impostata sullo switch.

Both links down, not waiting for other switches Switch number is

# Impossibile copiare/estrarre l'immagine del contenitore in uno degli switch membri al momento dell'aggiornamento

A volte possono verificarsi errori quando le immagini vengono copiate in uno o più switch membri:

```
Preparing install operation ...
[1]: Copying software from active switch 1 to switch 2
[2]: % Failed to copy file flash:cat9k_iosxe.17.03.03.SPA.bin from active switch 1 to switch 2,
operation aborted
Disriction:
```

Ripristino:

Passaggio 1. Controllare il flash sul membro in cui la copia non riesce. Verificare se lo spazio disponibile è sufficiente o se il flash è danneggiato.

Passaggio 2. Se lo spazio disponibile non è sufficiente, eliminare i file per assicurarsi che lo spazio disponibile sia sufficiente.

Passaggio 3. Se lo spazio è disponibile e non viene ancora copiato, formattare l'unità flash dello switch membro.

Passaggio 4. Quando lo spazio disponibile è sufficiente o la memoria flash è ripristinata, eseguire l'aggiornamento

Passaggio 5. Nel caso in cui, anche dopo aver rilevato un formato, sullo stesso switch venga rilevato lo stesso errore, sarà necessario risolvere i problemi relativi alla memoria flash sullo switch.

Nota: per ulteriori istruzioni specifiche sulla versione, consultare le note sulla versione della versione a cui si intende eseguire l'aggiornamento.

# Restrizioni relative alla modalità di installazione e alla modalità bundle

La modalità di installazione e la modalità di funzionamento del pacchetto presentano le seguenti limitazioni:

- L'avvio da un driver USB o TFTP in modalità di installazione non è supportato.
- L'avvio dello switch in modalità bundle consuma più memoria della modalità di installazione perché i pacchetti vengono estratti dal bundle e copiati nella RAM.
- La funzione di autoaggiornamento è disattivata per impostazione predefinita e non è disponibile in modalità Bundle.

## Comandi per la piattaforma di richiesta legacy

In questa sezione viene illustrato l'utilizzo del request platform ed è supportato sugli switch 9500 e 9300.

- NON è consigliato per gli switch Cisco Catalyst 9000. Utilizzare uno dei metodi descritti in precedenza.
- Questi comandi sono obsoleti alla versione 16.10.1 ed è consigliabile utilizzarli.
- Di seguito sono elencati i tre comandi più importanti (sono disponibili molte altre opzioni ma si preferisce utilizzare il comando install al posto di questi).

#### Espansione

• Questo comando utilizza il file .bin specificato dall'utente ed estrae i file .pkg..

# Switch#request platform software package expand switch all file flash:cat9k\_iosxe.16.09.02.SPA.bin

• Se il dispositivo funziona in modalità bundle. eseguire anzitutto il comando expand, quindi modificare l'istruzione di avvio in packages.conf e ricaricare i dispositivi per passare alla modalità di installazione.

#### Install

• Se è già attiva la modalità di installazione, utilizzare questo comando per passare a un'altra versione.

• Equivale a "install remove inactive".

request platform software package clean

# Miglioramenti ROMMON

I tre miglioramenti successivi apportati a ROMMON sono disponibili in Cisco IOS XE versione 16.12.X

- show romvar Nuovo comando CLI per eseguire il dump delle variabili ROMMON (equivalente al comando "set" in ROMMON)
- Possibilità di visualizzare i file dalla modalità ROMMON
- show bootlog I log di aggiornamento di ROMMON vengono acquisiti e resi disponibili sia dalla modalità Cisco IOS che dalla modalità ROMMON

**Nota**: per default la feature è attivata. Per disattivare il gruppo di funzionalità ROMMON\_BOOT\_LOG\_DISABLE=1 al prompt di ROMMON

```
C9200L#show romvar
 _____
ROMMON variables for Active Switch
 _____
AUTOBOOT_COUNT="0"
AUTOBOOT_STATE="0"
BAUD="9600"
BOOT="tftp://chinmoha/pol.bin;"
BOOT64="flash:quake.itb.ssa.181009"
BOOT_LOADER_UPGRADE_DISABLE="yes"
BOOT_PARAM="ip=172.16.0.230::172.16.0.1:255.255.0.0:vore:eth0:on DEBUG_CONF= REAL_MGMTE_DEV="
CFG_MODEL_NUM="C9200L-48T-4X-E"
CLEI CODE NUMBER="INM6H00ARA"
DEFAULT_GATEWAY="172.16.0.1"
DEFAULT_ROUTER="172.16.0.1"
ENABLE_BREAK="yes"
IP_ADDRESS="172.16.0.230"
IP_MASK="255.255.0.0"
IP_SUBNET_MASK="255.255.0.0"
LICENSE_BOOT_LEVEL="network-essentials,all:C9200L-48;"
MAC_ADDR="70:B3:17:2E:1C:80"
MANUAL_BOOT="yes"
MODEL_NUM="C9200L-48T-4X"
MODEL REVISION NUM="29"
MOTHERBOARD_ASSEMBLY_NUM="73-19242-03"
MOTHERBOARD_REVISION_NUM="04"
MOTHERBOARD_SERIAL_NUM="JAE22370MLD"
ROMMON_AUTOBOOT_ATTEMPT="3"
ROMMON_BOARDID="0x315"
ROMMON_BOARDREV="0x4"
ROMMON_BOOT_LOG="1"
                               ---> boot log is enabled (default)
STANDALONE="1"
SWITCH_NUMBER="1"
SYSTEM_SERIAL_NUM="JAE22370MLD"
TAN NUM="68-101384-01"
TEMPLATE="advanced"
TFTP_SERVER="172.16.0.25"
```

USB\_DB\_INFO="73-18785-03A0JAE22410UH0" VERSION\_ID="PPC" ABNORMAL\_RESET\_COUNT="0" BSI="0" RANDOM\_NUM="966540990"

#### C9200L#show bootlog switch active r0

\_\_\_\_\_

#### //// ROMMMON Boot up log start ////

System Bootstrap, Version 99.2, DEVELOPMENT SOFTWARE Compiled Wed 12/12/2018 14:56:53 by chinmoha Copyright (c) 2018 by Cisco Systems, Inc.

Current ROMMON image : Primary C9200L-48T-4X platform with 2097152 Kbytes of main memory

switch: boot: attempting to boot from [tftp://chinmoha/pol\_try.bin]
Filename : /chinmoha/pol\_try.bin
IpAddress : 172.16.0.230
TftpServer : 172.16.0.25
TftpBlkSize : 1468
\*
File Size : 349275061
//// ROMMMON Boot up log end ////

```
0.000000] Booting Linux on physical CPU 0x0
Γ
    0.000000] Initializing cgroup subsys cpuset
ſ
Γ
    0.000000] Initializing cgroup subsys cpu
    0.000000] Initializing cgroup subsys cpuacet
ſ
    0.000000] Linux version 4.4.155 (xelinux@xe-linux-bld1) (gcc version 5.3.0 (GCC) ) #1 SMP
ſ
Thu Dec 13 00:46:18 PST 2018
    0.000000] Boot CPU: AArch64 Processor [410fd034]
ſ
    0.000000] Cisco Package: start=0xa2000000
ſ
    0.000000] Cisco Package: size=0x12b02000
ſ
    0.000000] Cisco Package at 0xffffffc022000000 (313532416 bytes)
ſ
    0.000000] crashkernel reserved: 0x0000000fde00000 - 0x00000000ffe00000 (32 MB)
Γ
    Γ
ſ
    0.000000] On node 0 totalpages: 524229
    0.000000] DMA zone: 8192 pages used for memmap
ſ
    0.000000] DMA zone: 0 pages reserved
ſ
    0.000000] DMA zone: 524229 pages, LIFO batch:31
[
    0.000000] PERCPU: Embedded 15 pages/cpu @ffffffc07ffa3000 s24472 r8192 d28776 u61440
[
    0.000000] pcpu-alloc: s24472 r8192 d28776 u61440 alloc=15*4096
ſ
    0.000000] pcpu-alloc: [0] 0 [0] 1 [0] 2 [0] 3
ſ
    0.000000] Detected VIPT I-cache on CPU0
Γ
    0.000000] CPU features: enabling workaround for ARM erratum 845719
ſ
    0.000000] Built 1 zonelists in Zone order, mobility grouping on. Total pages: 516037
[
```

--snip--

# ROMMON - Consenti trasferimento file da/a USB/TFTP in modalità ROMMON

Questi comandi sono utili per il trasferimento da/a USB/TFTP in modalità ROMMON.

Importante: questi comandi sono disponibili da Cisco IOS XE 17.1.1

switch: copy ? usage: copy switch: switch: dir usage: dir <path-to-directory> supported filesystem(s): flash: ro flash bootflash: ro system partition usbflash0: rw front-panel USB usbflash1: rw back-panel USB switch: dir flash: Size Attributes Name -snip- 
 616
 -rw vlan.dat

 4096
 drw tech\_support

 835079148
 -rw cat9k\_iosxe.17.01.01.SPA.bin

 910498192
 -rw cat9k\_iosxe.BLD\_POLARIS\_DEV\_LATEST\_20191212\_030414\_2.SSA.bin

 9307
 -rw cat9k\_iosxe.BLD\_POLARIS\_DEV\_LATEST\_20180819\_200912\_2.SS.conf
 -snip-switch: copy flash:vlan.dat usbflash0: Using Destination file path: usbflash0:vlan.dat Reading : 616 Writing : 616 switch: switch: dir usbflash0: Size Attributes Name -snip-880878448 -rw- cat9k\_iosxe.sh\_tech\_cts 835079148 -rw- cat9k\_iosxe.17.01.01.SPA.bin 4096 .\_cat9k\_iosxe.17.01.01.SPA.bin -rw-910498192 -rwcat9k\_iosxe.BLD\_POLARIS\_DEV\_LATEST\_20191212\_030414\_2.SSA.bin -rw-616 vlan.dat \_ \_ \_ \_ \_ \_ \_ \_ \_ \_ \_ \_ \_ \_ \_ \_ \_ \_ \_ \_ \_ \_ \_ \_ \_ \_ \_

### Informazioni correlate

- Switch Catalyst 9000 Avvio sullo switch: richiesta a causa della variabile stack 1+1
- Guida all'aggiornamento per gli switch Cisco IOS XE Catalyst 9000
- In-Service Software Upgrade (ISSU) sugli switch Catalyst serie 3850 e Catalyst serie 9000
- <u>Modalità di installazione e modalità bundle</u>
- <u>Supporto tecnico e download Cisco</u>

#### Informazioni su questa traduzione

Cisco ha tradotto questo documento utilizzando una combinazione di tecnologie automatiche e umane per offrire ai nostri utenti in tutto il mondo contenuti di supporto nella propria lingua. Si noti che anche la migliore traduzione automatica non sarà mai accurata come quella fornita da un traduttore professionista. Cisco Systems, Inc. non si assume alcuna responsabilità per l'accuratezza di queste traduzioni e consiglia di consultare sempre il documento originale in inglese (disponibile al link fornito).